# Komunikační karta PK485

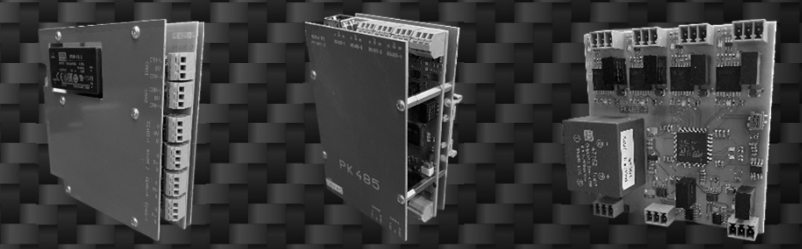

Zpracováno:11/2022

OlG Power s.r.o. IČO: 06062008, DIČ: CZ06062008 info@cesbatterybox.com www.cesbatterybox.com Spisová značka: C 26201 vedená u krajského soudu v Českých Budějovicích **MADE IN ČR** PREMIUM QUALITY

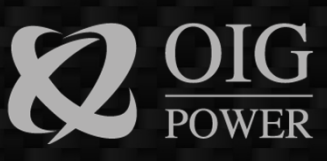

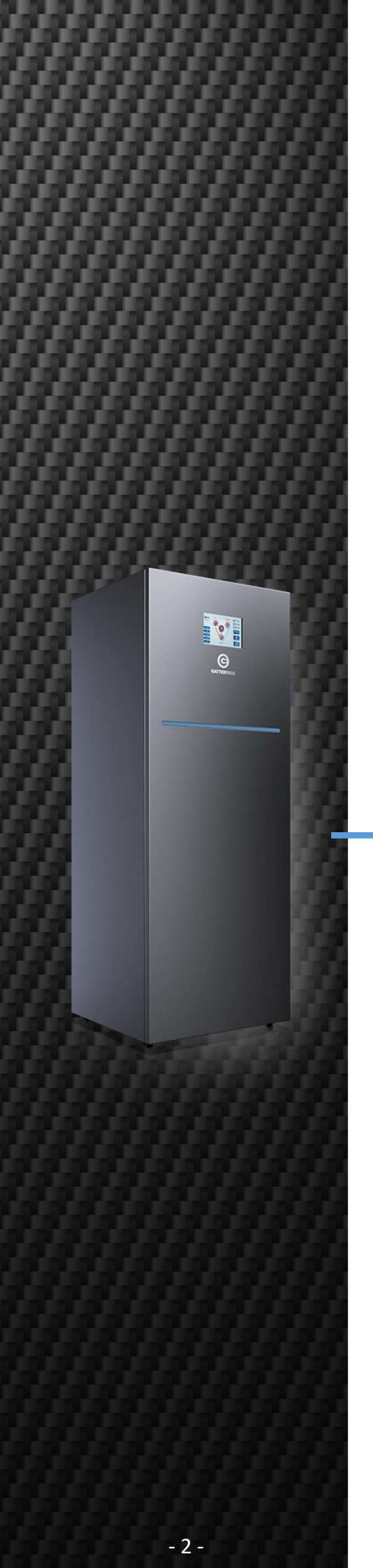

# 1. Komunikační karta PK485

### Základní informace:

Komunikační karta PK485 umožňuje jednoduše připojit řízení a automatizace technologií v domácnosti a pro rozšíření bateriového banku až do celkové kapacity 38,4kWh (port CAN1 – 19,2kWh, port CAN2 – 19,2kWh).

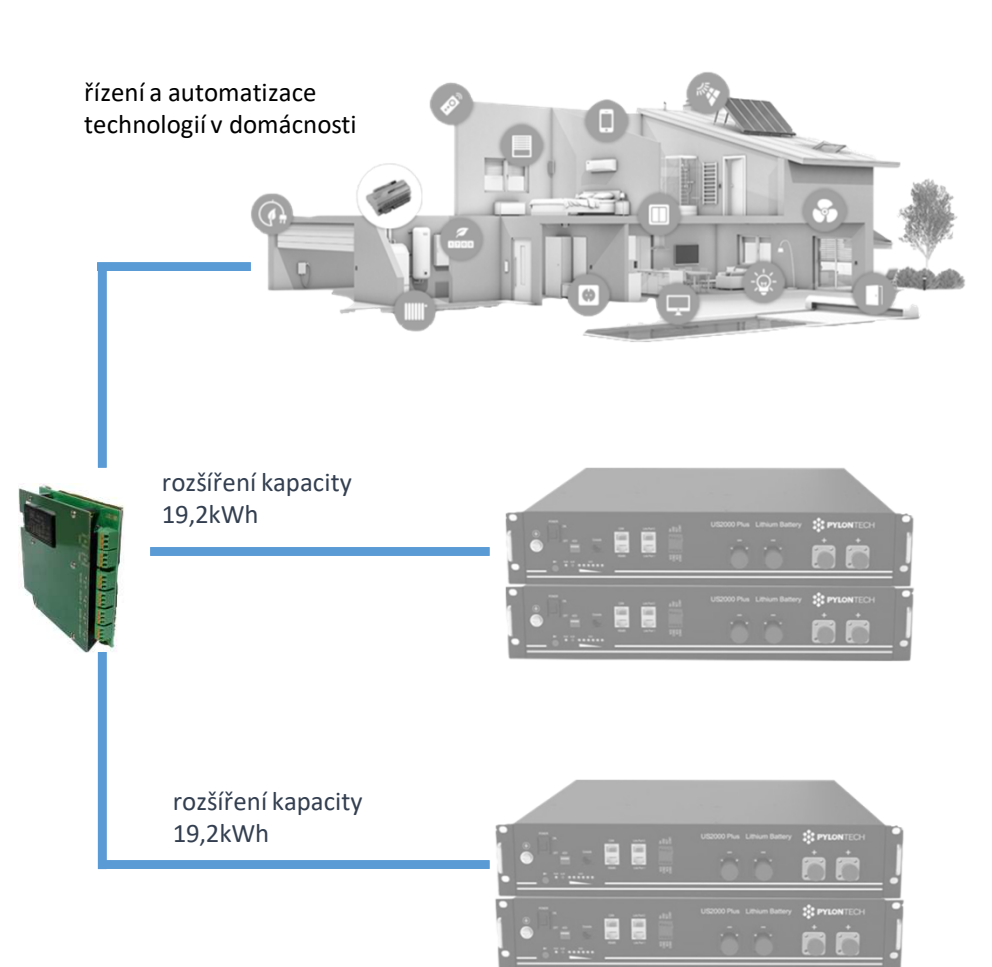

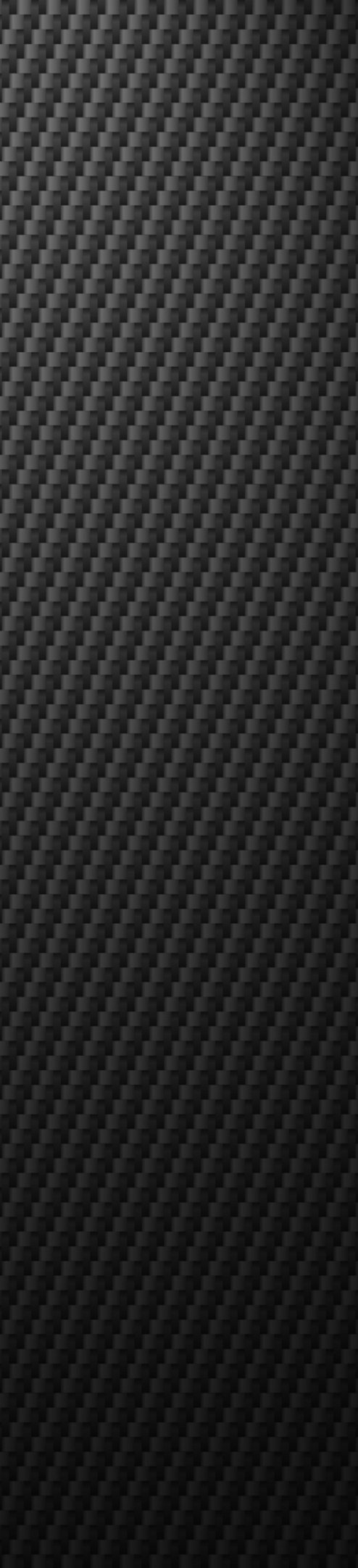

# 2. Typy komunikačních karet:

2.1 Komunikační karta PK 485 typ 1 (výroba do 2022)

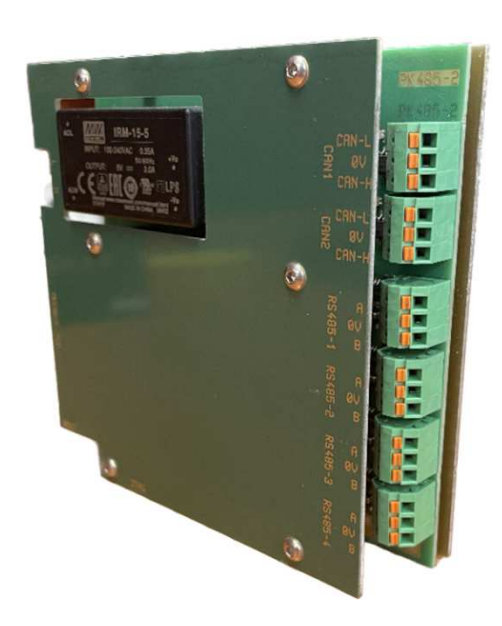

| Popis portů | Funkce                   | CBB Home,<br>Home plus,<br>Premium | CBB QUEEN |
|-------------|--------------------------|------------------------------------|-----------|
| RS485-1     | propojení vs CBB         | $\checkmark$                       | ×         |
| RS485-2     | rezerva                  | $\checkmark$                       | ×         |
| RS485-3     | komunikace<br>ModBus RTU | $\checkmark$                       | ×         |
| RS485-4     | rezerva                  | $\checkmark$                       | ×         |
| ТСР         | komunikace<br>ModBus TCP | $\checkmark$                       | ×         |
| CAN 1       | rozšíření banku          | $\checkmark$                       | ×         |
| CAN 2       | rozšíření banku          | $\checkmark$                       | ×         |

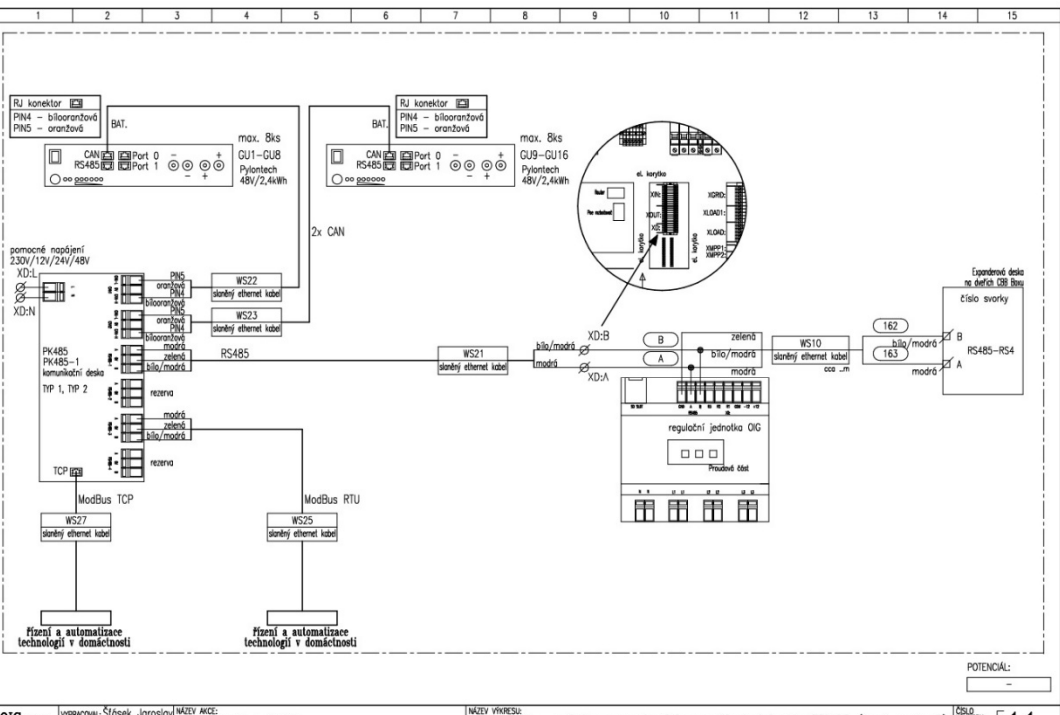

OIG Pome Durau 02/2023 entre.8 Komunikační korto PK485 (typ1 a typ2) Tento dokument obsoluje chráneň dala firmy. OIG Power sz.o... Kopirování o použíl dal nebo i jejich částí je mažné jen s pisemným svolením télo Firmy.

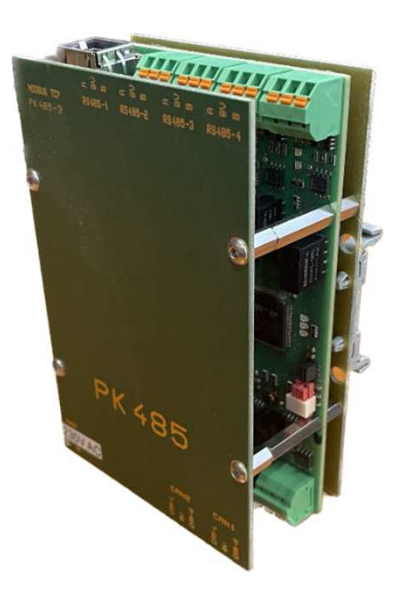

| Popis portů | Funkce                   | CBB Home,<br>Home plus,<br>Premium | CBB QUEEN |
|-------------|--------------------------|------------------------------------|-----------|
| RS485-1     | propojení vs CBB         | $\checkmark$                       | ×         |
| RS485-2     | rezerva                  | $\checkmark$                       | ×         |
| RS485-3     | komunikace<br>ModBus RTU | $\checkmark$                       | ×         |
| RS485-4     | Rezerva                  | $\checkmark$                       | ×         |
| ТСР         | komunikace<br>ModBus TCP | $\checkmark$                       | ×         |
| CAN 1       | rozšíření banku          | $\checkmark$                       | ×         |
| CAN 2       | rozšíření banku          | $\checkmark$                       | ×         |

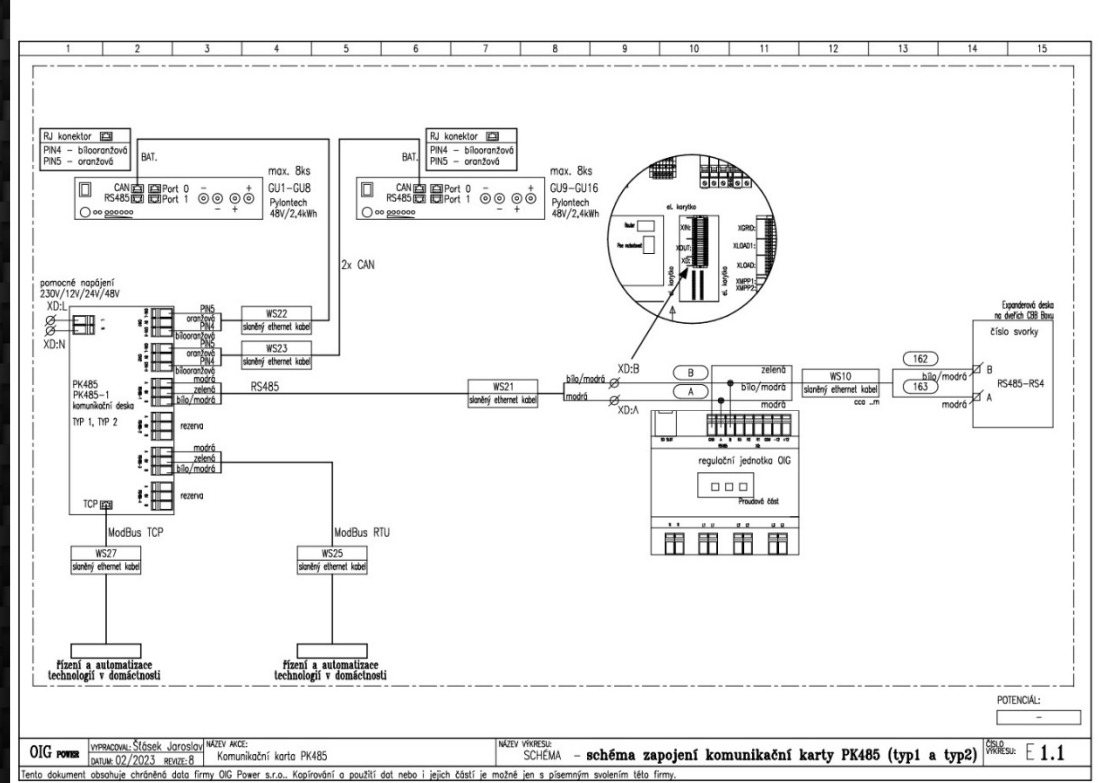

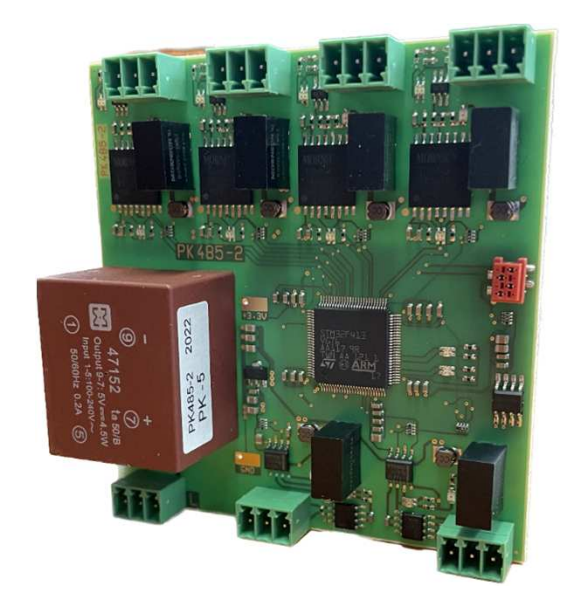

| Popis portů | Funkce                   | CBB Home,<br>Home plus,<br>Premium | CBB QUEEN |
|-------------|--------------------------|------------------------------------|-----------|
| RS485-1     | propojení vs CBB         | $\checkmark$                       | ×         |
| RS485-2     | rezerva                  | $\checkmark$                       | ×         |
| RS485-3     | komunikace<br>ModBus RTU | $\checkmark$                       | ×         |
| RS485-4     | Rezerva                  | $\checkmark$                       | ×         |
| ТСР         | komunikace<br>ModBus TCP | ×                                  | ×         |
| CAN 1       | rozšíření banku          | $\checkmark$                       | ×         |
| CAN 2       | rozšíření banku          | $\checkmark$                       | ×         |

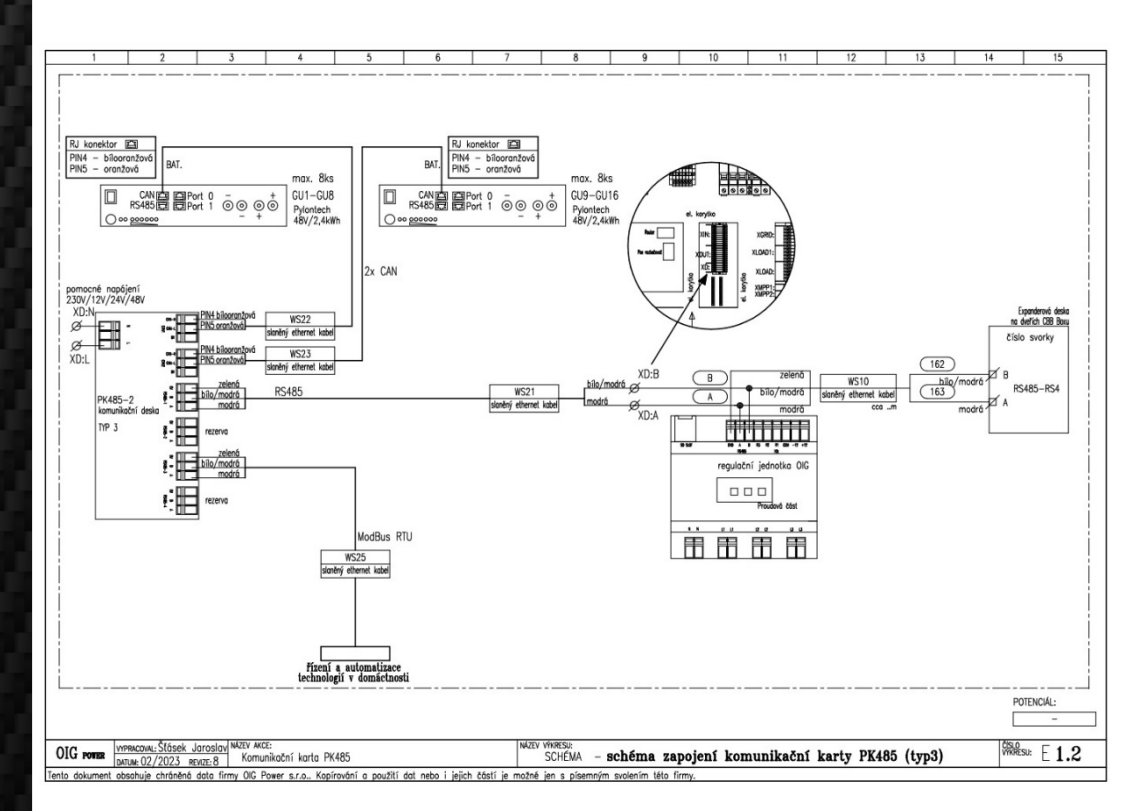

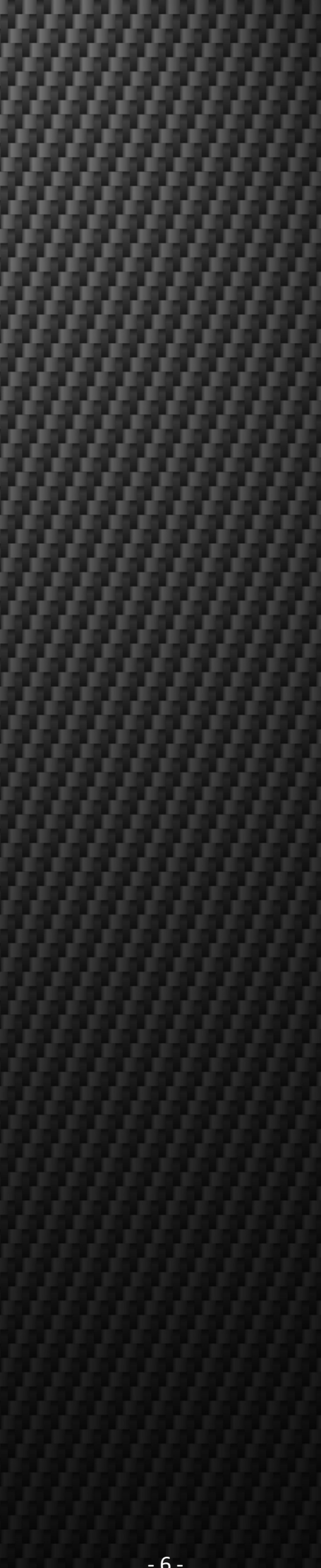

# 3. Aktivace komunikace ModBus RTU / TCP

## 3.1.1 Aktivace komunikace ModBus RTU

Volba zátěže -> Chytrý dům -> ModBus RTU

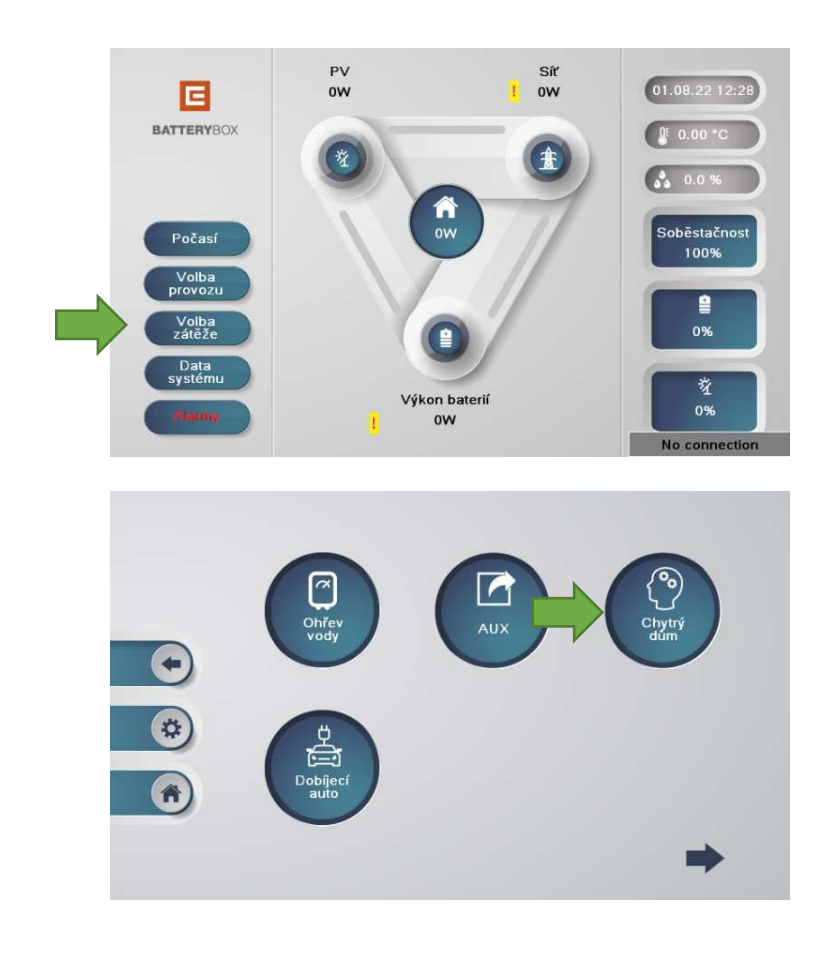

Šipkou vpravo dole pokračujte na další stranu "Chytrý dům 2". Aktivujte ModBus RTU

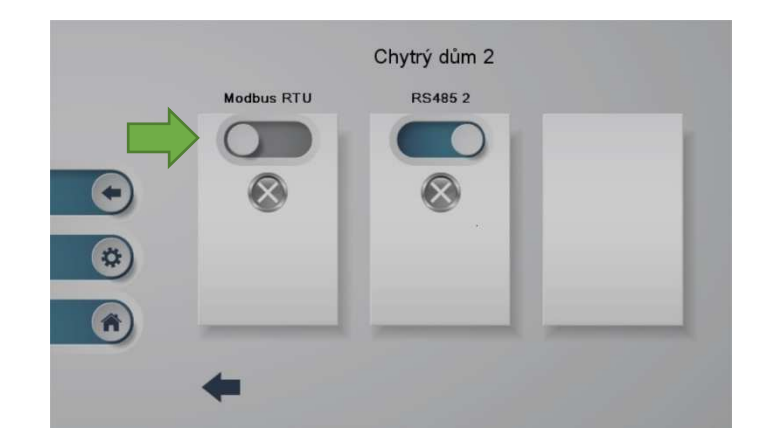

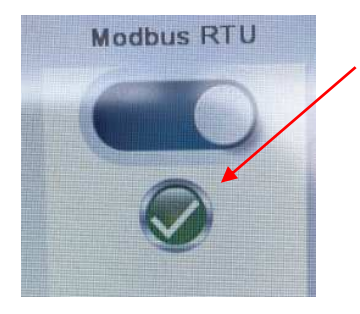

Komunikace PK485 vs CBB je OK

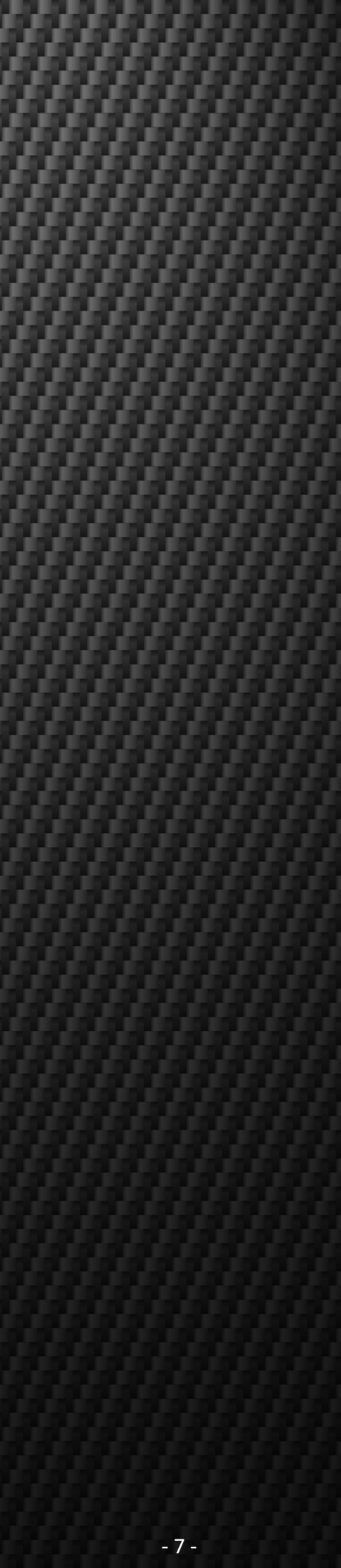

- 3.1.2 Návod na kontrolu komunikace ModBus RTU
- Použijeme převodník USB-RS485

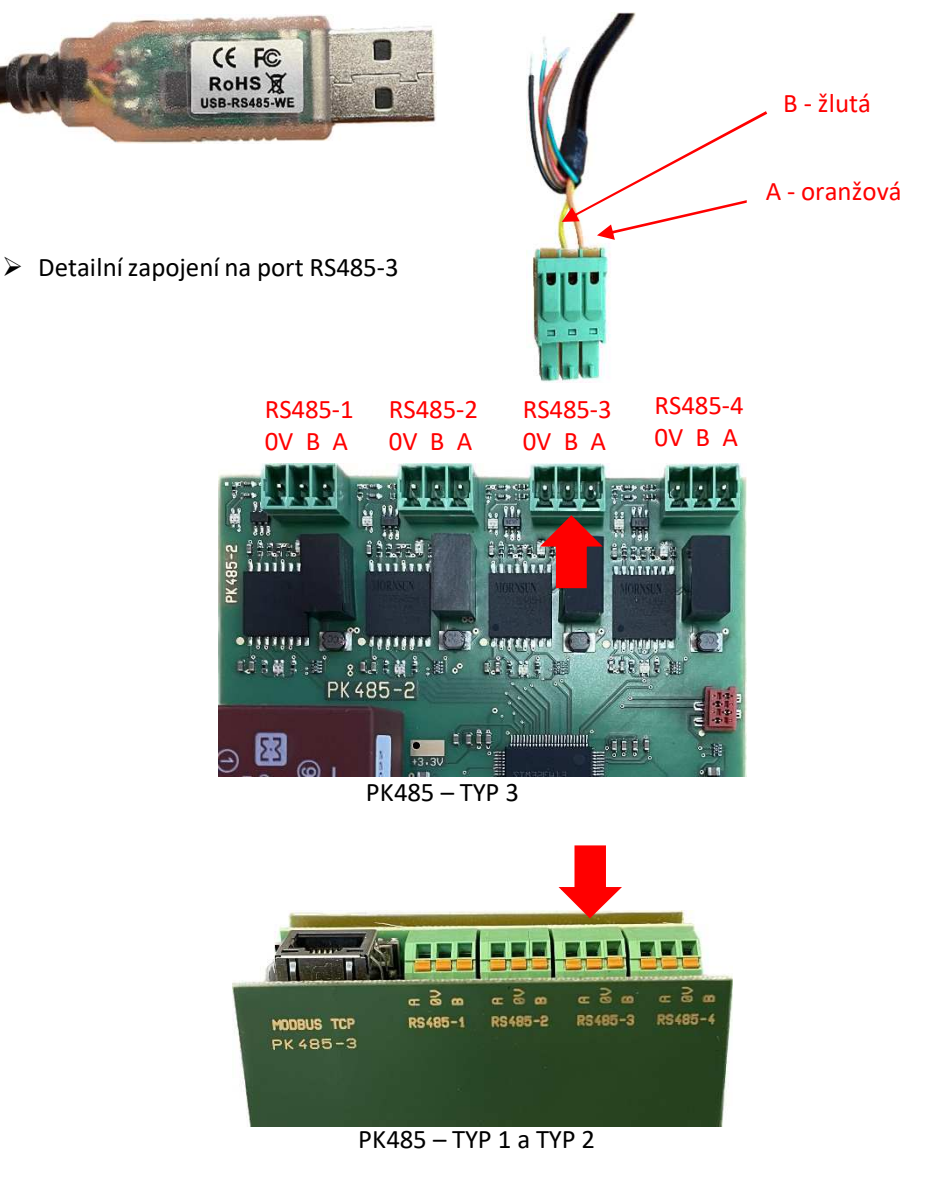

Připojte USB převodník k počítači a otevřete správce zařízení v PC.

Rozbalte záložku "porty (COM a LPT) pro zjištění čísla portu, např. "COM3" jako je na obrázku níže.

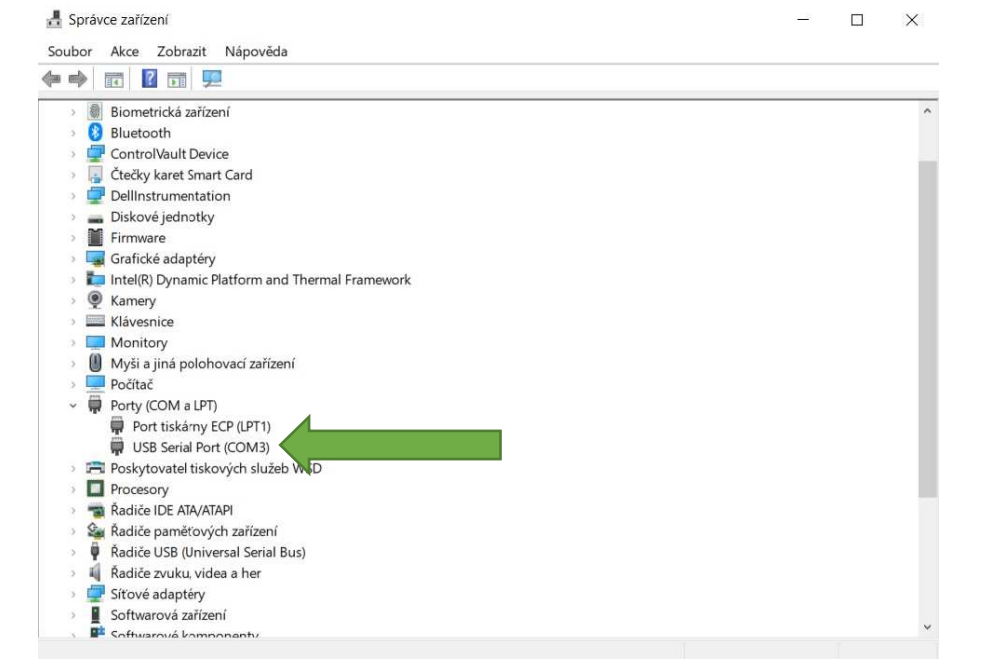

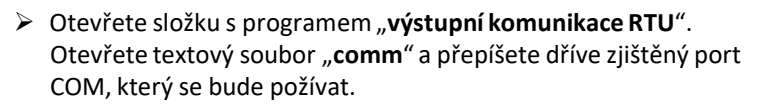

| Název                        | Datum změny     | Тур              | Velikost |
|------------------------------|-----------------|------------------|----------|
| i comm                       | 23.02.2023 9:06 | Textový dokument | 1 kB     |
| 📄 log                        | 26.04.2022 8:14 | Textový dokument | 9 kB     |
| I pk485kvk                   | 26.04.2022 8:14 | Aplikace         | 26 kB    |
| pk485kvk.pdb                 | 26.04.2022 8:14 | Soubor PDB       | 50 kB    |
| pk485kvk.vshost              | 26.04.2022 8:14 | Aplikace         | 14 kB    |
| pk485kvk.vshost.exe.manifest | 26.04.2022 8:14 | Soubor MANIFEST  | 1 kB     |
| 📑 podklad                    | 28.02.2023 7:55 | Textový soubor s | 4 kB     |
|                              |                 |                  |          |
| 🚊 comm – Pozn                | ámkový blo      | k                |          |
| Soubor Upra                  | vit Zoł         | orazit           |          |
|                              | 201             |                  |          |

Soubor uložte a následně spustíte aplikaci "pk485kvk"

 Po spuštění aplikace "pk485kvk" se musí zapnout funkce na "Aktivní – vysílání/příjem" viz. obrázek níže.
 Pokud je výstupní komunikace ModBus RTU v pořádku, budou zobrazena data v jednotlivých kolonkách.

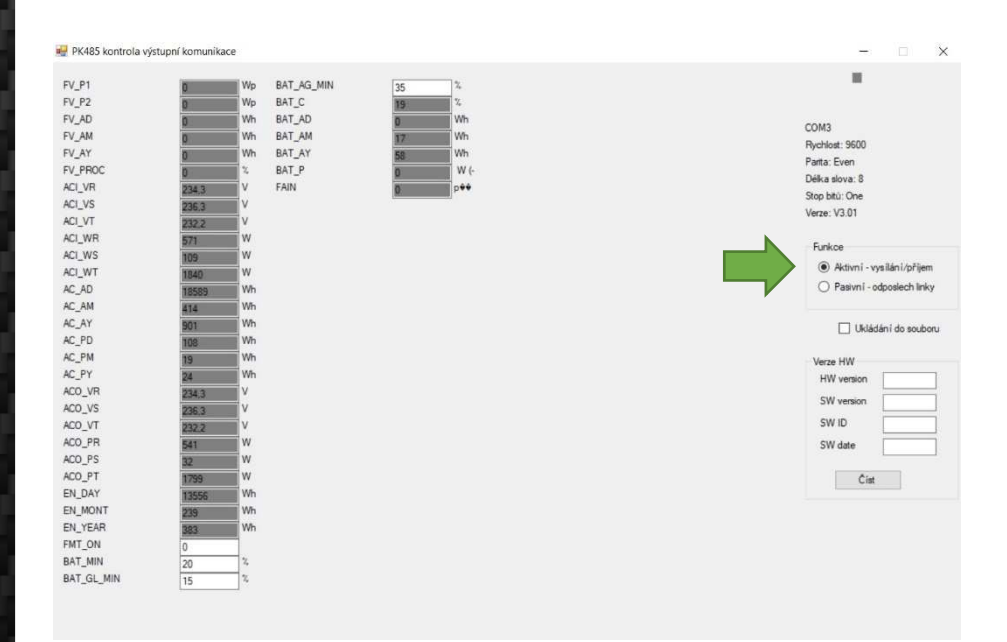

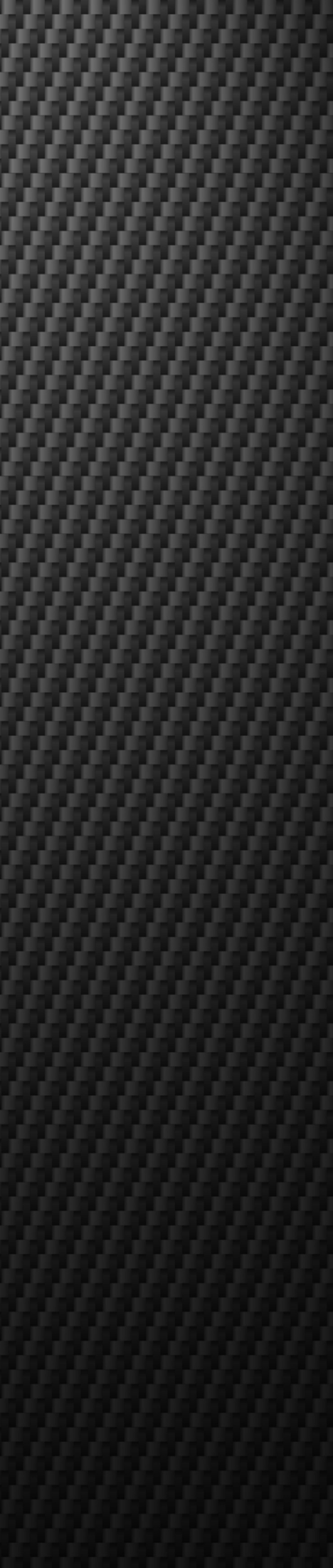

### 3.2 Aktivace a kontrola komunikace ModBus TCP

Volba zátěže -> Chytrý dům -> Modbus TCP

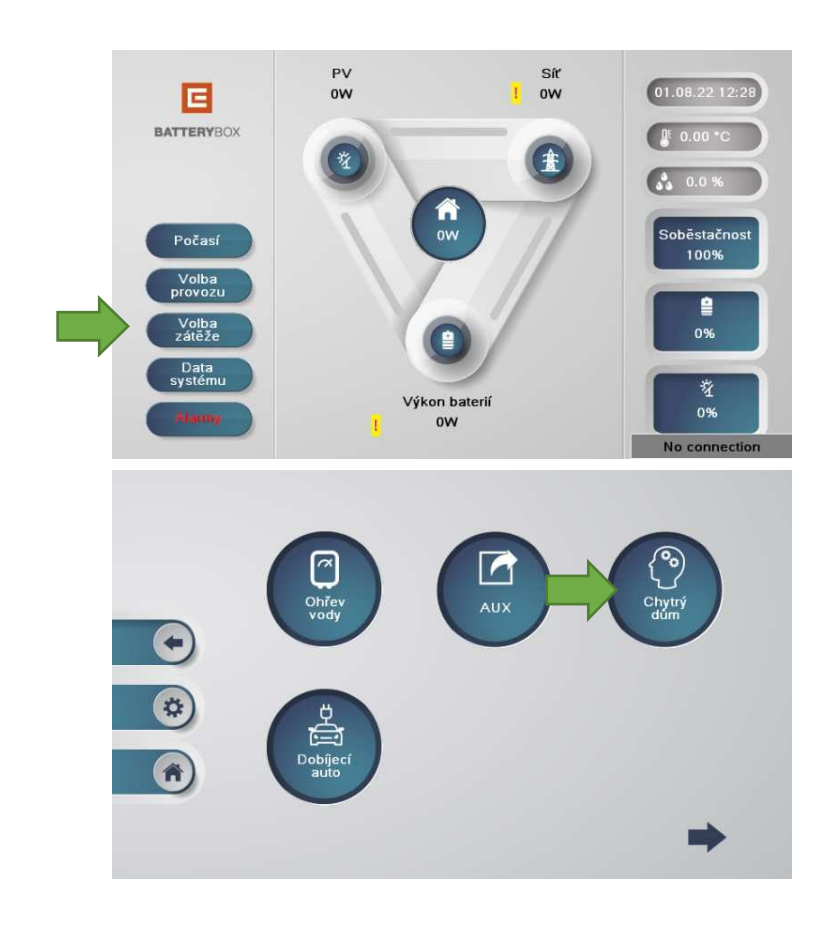

Aktivujte ModBus TCP

Komunikace PK485 vs CBB je OK

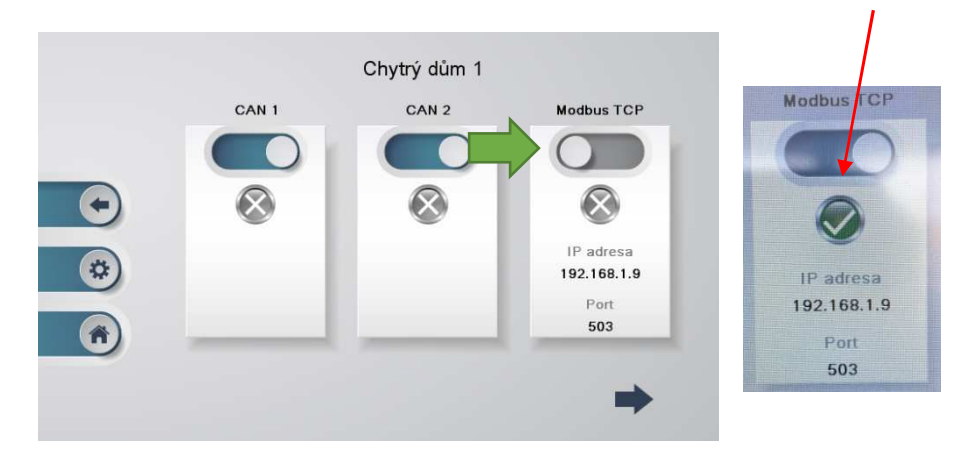

 Nastavte IP adresu – volná, nepřiřazená adresa v místní síti Např. 192.168.1.9
 Nastavte port na 503

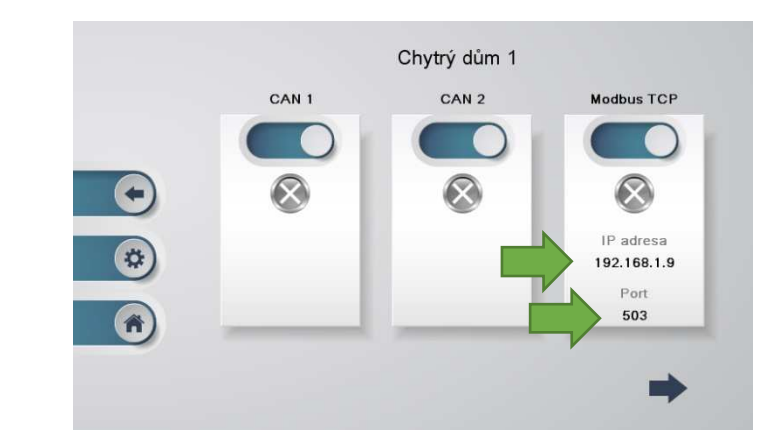

Rozsah a volnou IP adresu můžete zjistit přímo v nastavení routeru nebo pomocí počítače (nebo např. pomocí programu Advanced IP Scanner).

#### Jak zjistit IP adresu pomocí PC:

Počítač do místní sítě připojte přes WiFi nebo kabelem do routeru. Poté otevřete Příkazový řádek, kde zadáte příkaz "ipconfig", tak zjistíte přiřazenou IP adresu vašemu počítači, např. 192.168.1.108. To znamená, že rozsah IP adres v místní síti může být například od 192.168.1.1 až do 192.168.1.254.

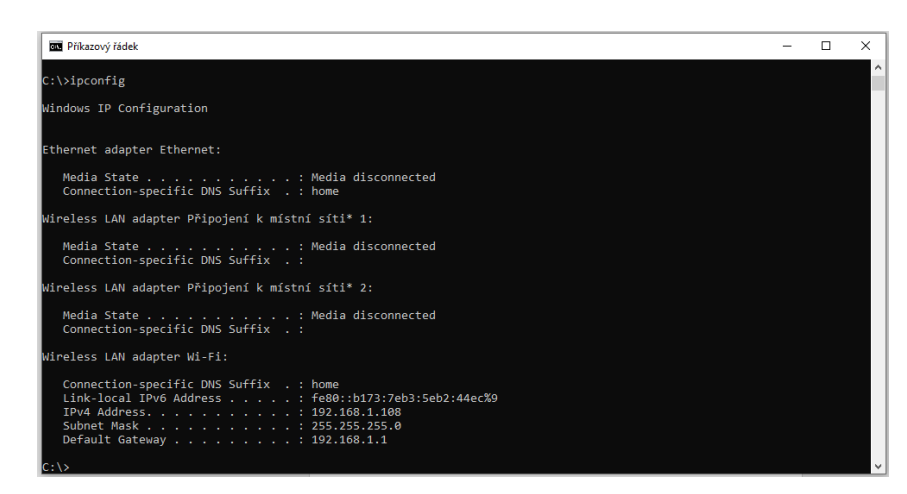

Připojte počítač do místní sítě pomocí WiFi nebo kabelu Otevřete testovací program od OIG "ModBusTCP Tester V1.1"

Do kolonky IP Address zadejte stejnou IP adresu, kterou jste zadali v předešlém kroku. Např. 192.168.1.9

| 💀 ModbusTCP Tester V1.1                                                                                                    | _ | × |
|----------------------------------------------------------------------------------------------------|---|---|
| Start communication                                                                                                    |   |   |
| Data exhange     Show as     Read holding     Write single       Unit     0     C Bits     register       Start Adress     0     C Bits     Write multiple       Size     32     C Word     Write multiple |   |   |
| C Word register                                                                                                    |   |   |
|                                                                                                    |   |   |
|                                                                                                    |   |   |
|                                                                                                    |   |   |
|                                                                                                    |   |   |

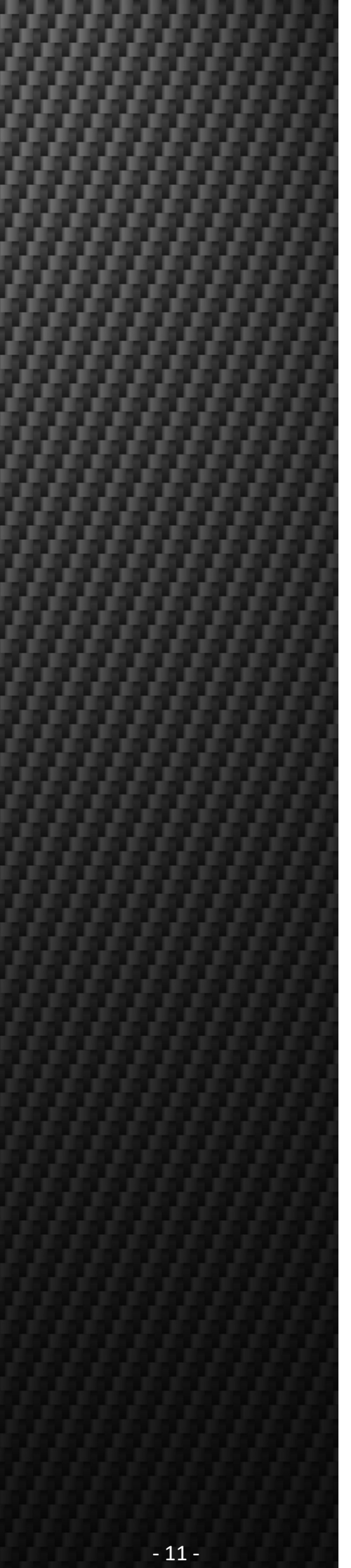

### Port nastavte na 503

| Woubdater lester vi | .1       |                           | - |       |
|---------------------|----------|---------------------------|---|-------|
| Start communication |          |                           |   |       |
| IP Address 192,168  | Port 503 | Connect                   |   |       |
| , ,                 | 1        |                           |   | <br>_ |
| Data exhange        |          |                           |   |       |
| Unit 0              | Show as  | Read holding Write single |   |       |
| Start Adress 0      | C Bits   | register                  |   |       |
| Size 32             | (• Bytes | Write multiple            |   |       |
| ,                   | * word   | register                  |   |       |
|                     |          |                           |   |       |
|                     |          |                           |   |       |
|                     |          |                           |   |       |
|                     |          |                           |   |       |
|                     |          |                           |   |       |
|                     |          |                           |   |       |
|                     |          |                           |   |       |
|                     |          |                           |   |       |
|                     |          |                           |   |       |
|                     |          |                           |   |       |
|                     |          |                           |   |       |
|                     |          |                           |   |       |
|                     |          |                           |   |       |
|                     |          |                           |   |       |
|                     |          |                           |   |       |
|                     |          |                           |   |       |
|                     |          |                           |   |       |
|                     |          |                           |   |       |
|                     |          |                           |   |       |
|                     |          |                           |   |       |
|                     |          |                           |   |       |

# Stiskněte tlačítko "Connect"

| 🖳 ModbusTCP Tester V1.1                                                                                                    | - | × |
|----------------------------------------------------------------------------------------------------|---|---|
| Start communication<br>IP Address 192.168.1.9 Port 503 Connect                                                                     |   |   |
| Data exhange       Unit     0       Start Adress     0       Size     32       C Bits     register       Write single     register |   |   |
|                                                                                                    |   |   |
|                                                                                                    |   |   |
|                                                                                                    |   |   |
|                                                                                                    |   |   |

### Pokud je karta v síti připojena a nastavena správně, objeví se v programu tabulka "Data"

| 💀 Moo    | IbusTCP Tester V1.                                | .1             |                            |    |    | -  |  |  |  |  |  |  |  |  |
|----------|---------------------------------------------------|----------------|----------------------------|----|----|----|--|--|--|--|--|--|--|--|
| Start co | ommunication                                      |                |                            |    |    |    |  |  |  |  |  |  |  |  |
| IP Add   | IP Address 192.168.1.9 Port 503 Connect           |                |                            |    |    |    |  |  |  |  |  |  |  |  |
| Data ex  | Data exhange                                      |                |                            |    |    |    |  |  |  |  |  |  |  |  |
| Unit     | Unit 0 Show as Read holding Write single register |                |                            |    |    |    |  |  |  |  |  |  |  |  |
| Size     | 32                                                | Bytes     Word | Write multiple<br>register | •  |    |    |  |  |  |  |  |  |  |  |
| Data     |                                                   |                |                            |    |    |    |  |  |  |  |  |  |  |  |
| 1 [      | 10                                                | 19             | 28                         | 37 | 46 | 55 |  |  |  |  |  |  |  |  |
| 2        | 11                                                | 20             | 29                         | 38 | 47 | 56 |  |  |  |  |  |  |  |  |
| 3        | 12                                                | 21             | 30                         | 39 | 48 | 57 |  |  |  |  |  |  |  |  |
| 4 [      | 13                                                | 22             | 31                         | 40 | 49 | 58 |  |  |  |  |  |  |  |  |
| 5        | 14                                                | 23             | 32                         | 41 | 50 | 59 |  |  |  |  |  |  |  |  |
| 6        | 15                                                | 24             | 33                         | 42 | 51 | 60 |  |  |  |  |  |  |  |  |
| 7        | 16                                                | 25             | 34                         | 43 | 52 | 61 |  |  |  |  |  |  |  |  |
| 8        | 17                                                | 26             | 35                         | 44 | 53 | 62 |  |  |  |  |  |  |  |  |
|          | 18                                                | 27             | 26                         | 45 | 54 | 63 |  |  |  |  |  |  |  |  |

Pokud je něco špatně, program vyhodí chybu.

| ModbusTCP Tester V1.1                               |                                        |                                                                                                    | -                                 |   | × |
|-----------------------------------------------------|----------------------------------------|----------------------------------------------------------------------------------------------------|-----------------------------------|---|---|
| Start communication<br>IP Address 192.168.1.9       | Port 503                               | Connect                                                                                                    |                                   |   |   |
| Data exhange<br>Unit 0<br>Start Adress 0<br>Size 32 | Show as<br>C Bits<br>C Bytes<br>C Word | Read holding<br>register         Write single<br>register           Write multiple<br>reaister         Pokus o připojení selhal, protože připojená strana v<br>řádně neodpověděla, nebo vytvořené připojená selh<br>neodpověděl připojený hostitel 192.168.1.9:503 | r časovém interva<br>alo, protože | × | - |
|                                                     |                                        |                                                                                                    | 0                                 |   |   |

| Data exhange                        | ,                                      |                                                        |                                              |                     |                  |   |
|-------------------------------------|----------------------------------------|--------------------------------------------------------|----------------------------------------------|---------------------|------------------|---|
| Unit 0<br>Start Adress 0<br>Size 32 | Show as<br>C Bits<br>G Bytes<br>C Word | Read holding<br>register<br>Write multiple<br>register | Write single<br>register                     |                     |                  |   |
|                                     |                                        | Nemohlo b<br>aktivně odr                               | ýt vytvořeno žádné p<br>nitl 192.168.1.6:503 | řipojení, protože c | ílový počítač je | × |
|                                     |                                        |                                                        |                                              |                     | ОК               | 1 |

Pro ověření, jestli se data vyčítají, zadejte do kolonky "Start Address" například adresu: 40013

(40013 = napětí L1)

V tabulce "Show as" zaškrtněte Word a stiskněte tlačítko "Read holding register"

V tabulce se poté zobrazí aktuální vyčtená data.

|      | 🖳 Mo                | dbusTCP Te    | ester V1.1 | I          |           |      |                           |        |          |  |        |         | _       |        | $\times$ |
|------|---------------------|---------------|------------|------------|-----------|------|---------------------------|--------|----------|--|--------|---------|---------|--------|----------|
|      | Start c             | ommunicati    | ion —      |            |           |      |                           |        |          |  | Poku   | id se d | lata ne | podař  | í        |
|      | IP Ad               | dress i       | 192.168.1  | .9 Por     | t 5       | 03   | Connec                    | t      |          |  | načís  | st, zma | áčknět  | e      |          |
|      | Data e              | xhange —      |            |            |           |      | $\checkmark$              | ,<br>/ |          |  | tlačít | tko Co  | nnect   | a poté |          |
|      | Unit                | Γ             | 0          | Show       | as        | Re   | Read holding Write single |        |          |  |        | zase    | tlačítk | o Read | k        |
|      | Start               | Adress        | 40013      | O Bi       | ts<br>dec |      | register                  | _!     | register |  | hold   | ing re  | gister  |        |          |
| ľ.   | Size                | Γ             | 32         | e w        | ord       | Wri  | te multi<br>register      | ple    |          |  |        |         |         |        |          |
|      |                     |               |            | $\searrow$ |           |      |                           |        |          |  |        |         |         |        |          |
|      | Read I              | notating regi | ster       |            |           |      |                           |        |          |  | _      |         | _       |        |          |
| Napě | tí L1               | 2374          | 10         | 0          | 19        | 20   | 28                        | 0      | 37       |  | 46     |         | 55      |        |          |
| Napě | tí 12               | 2326          | 11         | 1          | 20        | 2374 | 29                        | 0      | 38       |  | 47     |         | 56      |        |          |
| Napě | tí <mark>1</mark> 3 | 2376          | 12         | 0          | 21        | 2326 | 30                        | 0      | 39       |  | 48     |         | 57      |        |          |
|      | 4                   | 0             | 13         | 1286       | 22        | 2376 | 31                        | 0      | 40       |  | 49     |         | 58      |        |          |
|      | 5                   | 0             | 14         | 0          | 23        | 0    | 32                        | 0      | 41       |  | 50     |         | 59      |        |          |
|      | 6                   | 0             | 15         | 0          | 24        | 0    | 33                        |        | 42       |  | 51     |         | 60      |        |          |
|      | 7                   | 0             | 16         | 0          | 25        | 0    | 34                        |        | 43       |  | 52     |         | 61      |        |          |
|      | 8                   | 0             | 17         | 0          | 26        | 0    | 35                        |        | 44       |  | 53     |         | 62      |        |          |
|      | 9                   | 1809          | 18         | 0          | 27        | 0    | 36                        |        | 45       |  | 54     |         | 63      |        |          |
|      |                     |               |            |            |           |      |                           |        |          |  |        |         |         |        |          |

Dále můžete zkusit například adresu 40061
 (40061 = kapacita baterie)

|          | 🖳 M                 | odbusTCP T    | ester V1. | .1              |      |         |                           |                      |          |   |       |             |                  |         | -       |        | × |
|----------|---------------------|---------------|-----------|-----------------|------|---------|---------------------------|----------------------|----------|---|-------|-------------|------------------|---------|---------|--------|---|
|          | Start communication |               |           |                 |      |         |                           |                      |          |   |       |             |                  |         |         |        |   |
|          | IP A                | Address       | 192.168.  | 1.9 Por         |      | 503     |                           |                      |          |   |       |             | Poku             | ud se ( | data ne | epodař | ĭ |
|          | Data                | exhange —     |           |                 |      |         |                           |                      |          |   |       |             |                  | st, zm  | аскле   | le<br> |   |
|          | Unit                | t [           | 0         | Show            | as — |         | Read holding Write single |                      |          | • | tiaci | tко Со<br>' | onnect           | a pote  |         |        |   |
|          | Star                | rt Adress     | O Bi      | C Bits register |      |         |                           |                      | register |   |       |             | a zase           | tiaciti | ко кеас | ן ג    |   |
|          | Size                | e [           | 32        | No w            | ord  |         | Wri                       | te multi<br>register | ple      |   |       |             | holding register |         |         |        |   |
|          | Rear                | l holding reg | ister V   |                 |      |         |                           |                      |          |   |       |             |                  |         |         |        |   |
| Kapacita | bat                 | erie 98       | 10        | 76              | 19   |         | 0                         | 28                   |          | 0 | 37    |             | 46               |         | 55      |        |   |
|          | 2                   |               | 11        | 65466           | 20   | i –     | 0                         | 29                   | <u> </u> | 0 | 38    | <u> </u>    | 47               |         | 56      |        |   |
|          | 3                   | 0             | 12        | 0               | 21   | <u></u> | 0                         | 30                   | <u> </u> | 0 | 39    |             | 48               | <u></u> | 57      |        |   |
|          | 4                   | 0             | 13        | 0               | 22   |         | 0                         | 31                   |          | 0 | 40    |             | 49               |         | 58      |        |   |
|          | 5                   | 0             | 14        | 0               | 23   |         | 0                         | 32                   |          | 0 | 41    |             | 50               |         | 59      |        |   |
|          | 6                   | 1             | 15        | 0               | 24   |         | 0                         | 33                   |          |   | 42    |             | 51               |         | 60      |        |   |
|          | 7                   | 0             | 16        | 0               | 25   |         | 0                         | 34                   |          |   | 43    |             | 52               |         | 61      |        |   |
|          | 8                   | 0             | 17        | 0               | 26   |         | 0                         | 35                   |          |   | 44    |             | 53               |         | 62      |        |   |
|          | 9                   | 0             | 18        | 0               | 27   |         | 0                         | 36                   |          |   | 45    |             | 54               |         | 63      |        |   |
|          |                     |               |           |                 |      |         |                           |                      |          |   |       |             |                  |         |         |        |   |

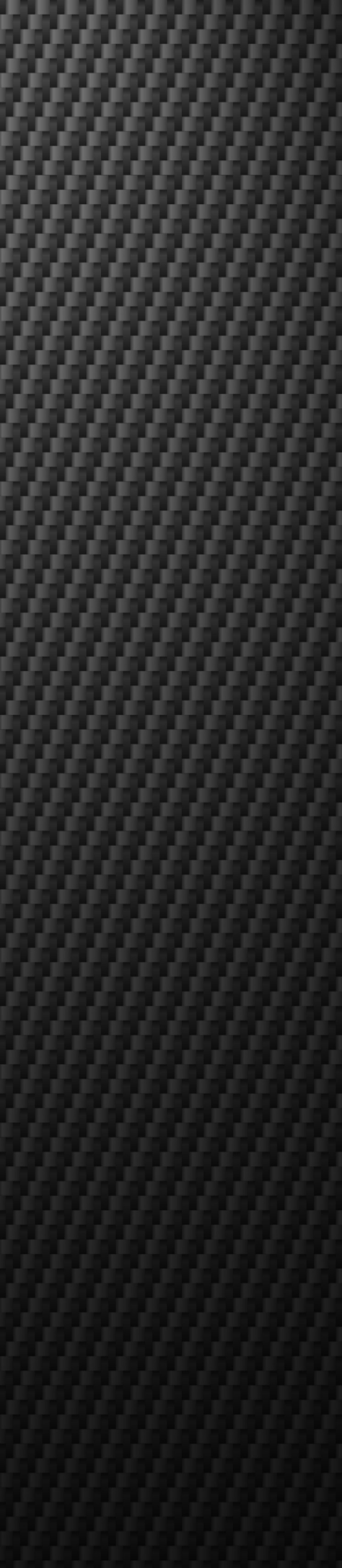

# 4. Kontrola komunikace CAN1 a CAN2

### 4.1 Návod na kontrolu komunikace CAN1 a CAN2

Převodník USB-RS485 připojíme na port 1 (RS485-1) na kartě PK485.

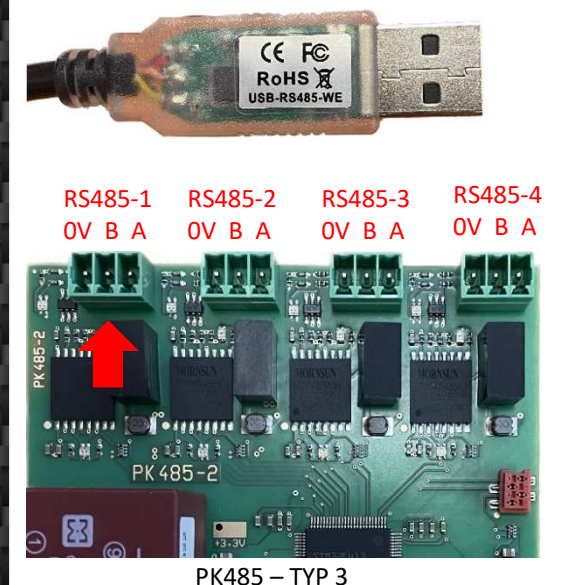

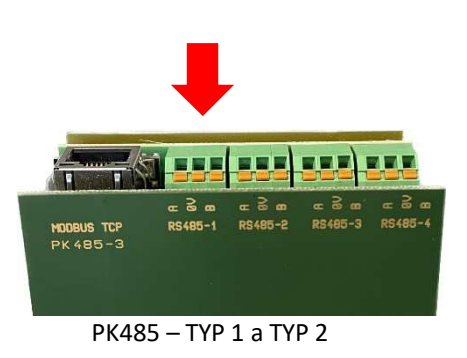

Připojte USB převodník k počítači a otevřete správce zařízení v PC. Rozbalte záložku porty pro zjištění čísla portu např. "COM3" jako je na obrázku níže.

| 🛃 Správce zařízení                                  |  | × |
|-----------------------------------------------------|--|---|
| Soubor Akce Zobrazit Nápověda                       |  |   |
|                                                     |  |   |
| Biometrická zařízení                                |  | ^ |
| > 🔇 Bluetooth                                       |  |   |
| > 🚽 ControlVault Device                             |  |   |
| > 🙀 Čtečky karet Smart Card                         |  |   |
| > 🚽 DellInstrumentation                             |  |   |
| Diskové jednotky                                    |  |   |
| > 📔 Firmware                                        |  |   |
| > 🔙 Grafické adaptéry                               |  |   |
| > 🏣 Intel(R) Dynamic Platform and Thermal Framework |  |   |
| > 👰 Kamery                                          |  |   |
| > 🔤 Klávesnice                                      |  |   |
| > 🜉 Monitory                                        |  |   |
| Myši a jiná polohovací zařízení                     |  |   |
| > 🛄 Počítač                                         |  |   |
| <ul> <li>Porty (COM a LPT)</li> </ul>               |  |   |
| Port tiskárny ECP (LPT1)                            |  |   |
| USB Serial Port (COM3)                              |  |   |
| Poskytovatel tiskových služeb WSD                   |  |   |
| > Procesory                                         |  |   |
| 🔅 📷 Řadiče IDE ATA/ATAPI                            |  |   |
| Sa Řadiče paměťových zařízení                       |  |   |
| Řadiče USB (Universal Serial Bus)                   |  |   |
| Řadiče zvuku, videa a her                           |  |   |
| > 🥏 Síťové adaptéry                                 |  |   |
| Softwarová zařízení                                 |  |   |
| Softwarová komponenty                               |  | ~ |
|                                                     |  |   |

Otevřete složku s programem "kontrola výstupní komunikace CAN1 a 2". Otevřete textový soubor "comm" a přepíšete dříve zjištěný port COM který se bude požívat.

| Název                        | Datum změny     | Tvp              | Velikost | ·····                   |
|------------------------------|-----------------|------------------|----------|-------------------------|
|                              |                 | 9P               | · · · ·  | comm – Poznamkový blok  |
| comm                         | 23.02.2023 9:06 | lextový dokument | 1 kB     |                         |
| 📄 log                        | 26.04.2022 8:14 | Textový dokument | 9 kB     | Soubor Upravit Zobrazit |
| 📧 pk485kvk                   | 26.04.2022 8:14 | Aplikace         | 26 kB    |                         |
| pk485kvk.pdb                 | 26.04.2022 8:14 | Soubor PDB       | 50 kB    | сом5                    |
| pk485kvk.vshost              | 26.04.2022 8:14 | Aplikace         | 14 kB    |                         |
| pk485kvk.vshost.exe.manifest | 26.04.2022 8:14 | Soubor MANIFEST  | 1 kB     |                         |
| podklad                      | 28.02.2023 7:55 | Textový soubor s | 4 kB     |                         |

Soubor uložte a následně spustíte aplikaci "simulacepripojeniKLcd"

#### 4.2 SW kontrola komunikace CAN1 a CAN2

Pozor, když chcete vidět aktuální hodnoty, musíte si zobrazovací okno pomocí tlačítka "smazat", jinak jsou aktuální telegramy dole a nejsou vidět

Správná komunikace na zapojeném portu CAN 1 a CAN 2

| need Form1                                                                                                    | 8778                             |            | ×     |
|----------------------------------------------------------------------------------------------------|----------------------------------|------------|-------|
| BN.Rt. 3.0.0, 2.532,500,500,29,100,4872,221,210,0.0,2,532,500,250,30,100,4888,-222,203,29986<br>BN.Rt. 3.0,0,2,532,500,500,29,100,4872,207,210,0,0,2,532,500,250,30,100,4888,-209,203,29764<br>BN.Rt. 3.0,0,2,532,500,500,29,100,4871,196,210,0,0,2,532,500,250,30,100,4888,-209,203,12035<br>BN.Rt. 3.0,0,2,532,500,500,29,100,4871,196,210,0,0,2,532,500,250,30,100,4888,-209,203,12035<br>BN.Rt. 3.0,0,2,532,500,500,29,100,4871,196,210,0,0,2,532,500,250,30,100,4888,-209,203,12035<br>BN.Rt. 3.0,0,2,532,500,500,29,100,4871,196,210,0,0,2,532,500,250,30,100,4888,-209,203,12035<br>BN.Rt. 3,0,0,2,532,500,500,29,100,4871,196,210,0,0,0,0,0,0,0,0,0,0,0,0,0,00,4888,-209,203,12035<br>BN.Rt. 3,0,0,2,532,500,500,29,100,4871,196,210,0,0,0,0,0,0,0,0,0,0,0,0,0,00,4888,-209,203,12035<br>BN.Rt. 3,0,0,2,532,500,500,29,100,4871,196,210,0,0,2,532,500,250,30,100,4885,-104,203,07920<br>BN.Rt. 3,0,0,2,532,500,500,29,100,4871,167,210,0,0,2,532,500,250,30,100,4885,-174,203,22078<br>BN.Rt. 3,0,0,2,532,500,500,29,100,4871,167,210,0,0,2,532,500,250,30,100,4884,-168,203,02300<br>BN.Rt. 3,0,0,2,532,500,500,29,100,4871,167,210,0,0,2,532,500,250,30,100,4884,-168,203,02300<br>BN.Rt. 3,0,0,2,532,500,500,29,100,4871,167,210,0,0,2,532,500,250,30,100,4884,-168,203,43929<br>BN.Rt. 3,0,0,2,532,500,500,29,100,4871,167,210,0,0,2,532,500,250,30,100,4884,-168,203,43929<br>BN.Rt. 3,0,0,2,532,500,500,29,100,4871,161,210,0,0,2,532,500,250,30,100,4884,-168,203,43929<br>BN.Rt. 3,0,0,2,532,500,500,29,100,4871,161,210,0,0,2,532,500,250,30,100,4884,-168,203,43929<br>BN.Rt. 3,0,0,2,532,500,500,29,100,4871,161,210,0,0,2,532,500,250,30,100,4884,-168,203,43929<br>BN.Rt. 3,0,0,2,532,500,500,29,100,4871,161,210,0,0,2,532,500,250,30,100,4884,-168,203,43929<br>BN.Rt. 3,0,0,2,532,500,500,29,100,4871,161,210,0,0,2,532,500,250,30,100,4884,-168,203,43929<br>BN.Rt. 3,0,0,2,532,500,500,29,100,4871,161,210,0,0,2,532,500,250,30,100,4884,-168,203,43929<br>BN.Rt. 3,0,0,2,532,500,500,29,100,4871,161,210,0,0,2,532,500,250,30,100,4884,-168,203,43929<br>BN.Rt. 3,0,0,2,532,500,500,29,100,4871,161,210,0,0,2,532,500,250,30,100,4884,-168,203,43929<br>BN.Rt. 3,0,0, | Verze: v<br>COM3<br>9600<br>None | .1.00-11.5 | .2022 |

### Správná komunikace na zapojeném portu CAN 1

| Form I                                                                                                    |                                                                                                    |                                   |             | X    |
|----------------------------------------------------------------------------------------------------|----------------------------------------------------------------------------------------------------|-----------------------------------|-------------|------|
| BN, Rt. 1.0.0.2.532.500.500.29, 100.4870,77,<br>BN, Rt. 1.0.0.2.532.500.500.29, 100.4870,77,<br>BN, Rt. 1.0.0.2.532.500.500.29, 100.4870,77,<br>BN, Rt. 1.0.0.2.532.500.500.29, 100.4870,77,<br>BN, Rt. 1.0.0.2.532.500.500.29, 100.4870,77,<br>BN, Rt. 1.0.0.2.532.500.500.29, 100.4870,76,<br>BN, Rt. 1.0.0.2.532.500.500.29, 100.4870,76,<br>BN, Rt. 1.0.2.532.500.500.29, 100.4870,76,<br>BN, Rt. 1.0.2.532.500.5 | 0.0.0.0.0.0.0.0.0.00017<br>0.0.0.0.0.0.0.0.0.06017<br>0.0.0.0.0.0.0.0.0.06017<br>0.0.0.0.0.0.0.0.0.06017<br>0.0.0.0.0.0.0.0.0.06017<br>0.0.14602<br>0.0.0.0.0.0.0.0.0.0.38786<br>0.0.0.0.0.0.0.0.0.38786<br>0.0.0.0.0.0.0.0.0.38786<br>0.0.0.0.0.0.0.0.0.38786<br>0.0.0.0.0.0.0.0.0.38786<br>0.0.0.0.0.0.0.0.0.38786<br>0.0.0.0.0.0.0.0.38786<br>0.0.0.0.0.0.0.0.38786<br>0.0.0.0.0.0.0.0.38786<br>0.0.0.0.0.0.0.0.38786<br>0.0.0.0.0.0.0.0.38786<br>0.0.0.0.0.0.0.0.38786<br>0.0.0.0.0.0.0.0.38786<br>0.0.0.0.0.0.0.0.38786<br>0.0.0.0.0.0.0.0.38786<br>0.0.0.0.0.0.0.0.0.38786<br>0.0.0.0.0.0.0.0.0.38786<br>0.0.0.0.0.0.0.0.0.38786<br>0.0.0.0.0.0.0.0.0.38786<br>0.0.0.0.0.0.0.0.0.38786<br>0.0.0.0.0.0.0.0.0.38786<br>0.0.0.0.0.0.0.0.0.38786<br>0.0.0.0.0.0.0.0.0.0.38786<br>0.0.0.0.0.0.0.0.0.0.0.38786<br>0.0.0.0.0.0.0.0.0.0.0.38786<br>0.0.0.0.0.0.0.0.0.0.0.38786<br>0.0.0.0.0.0.0.0.0.0.0.38786<br>0.0.0.0.0.0.0.0.0.0.0.38786<br>0.0.0.0.0.0.0.0.0.0.0.38786<br>0.0.0.0.0.0.0.0.0.0.0.38786<br>0.0.0.0.0.0.0.0.0.0.0.0.0.38786<br>0.0.0.0.0.0.0.0.0.0.0.0.38786<br>0.0.0.0.0.0.0.0.0.0.0.0.38786<br>0.0.0.0.0.0.0.0.0.0.0.0.0.0.0.0.0.0.0. | Verze: v.<br>COM3<br>9600<br>None | 1.00-11.5.2 | 2022 |
|                                                                                                    |                                                                                                    | S                                 | mazat       | 1    |

### Správná komunikace na zapojeném portu CAN 2

| 🛃 Form1                                                                                                    |                                                                                                    | 8 <u>—</u> 8                      |                    | ×    |
|----------------------------------------------------------------------------------------------------|----------------------------------------------------------------------------------------------------|-----------------------------------|--------------------|------|
| BN, Rt. 2.0.0.0.0.0.0.0.0.0.0.0           BN, Rt. 2.0.0.0.0.0.0.0.0.0.0.0.0           BN, Rt. 2.0.0.0.0.0.0.0.0.0.0.0           BN, Rt. 2.0.0.0.0.0.0.0.0.0.0.0.0           BN, Rt. 2.0.0.0.0.0.0.0.0.0.0.0           BN, Rt. 2.0.0.0.0.0.0.0.0.0.0.0           BN, Rt. 2.0.0.0.0.0.0.0.0.0.0.0           BN, Rt. 2.0.0.0.0.0.0.0.0.0.0.0           BN, Rt. 2.0.0.0.0.0.0.0.0.0.0.0           BN, Rt. 2.0.0.0.0.0.0.0.0.0.0.0 | 2,532,500,250,30,100,4877,-102,203,43835<br>2,532,500,250,30,100,4877,-102,203,43835<br>2,532,500,250,30,100,4877,-102,203,43835<br>0,0,0,0,0,0,0,0,14602<br>2,532,500,250,30,100,4877,-90,203,61808<br>2,532,500,250,30,100,4877,-99,203,61808<br>2,532,500,250,30,100,4877,-98,203,08305<br>2,532,500,250,30,100,4877,-98,203,08305<br>2,532,500,250,30,100,4877,-98,203,08305<br>2,532,500,250,30,100,4877,-98,203,08305<br>2,532,500,250,30,100,4877,-98,203,08305<br>2,532,500,250,30,100,4877,-98,203,08305<br>2,532,500,250,30,100,4877,-98,203,08305<br>2,532,500,250,30,100,4877,-96,203,03696<br>2,532,500,250,30,100,4877,-96,203,03696<br>2,532,500,250,30,100,4877,-96,203,03696<br>2,532,500,250,30,100,4877,-95,203,15728<br>2,532,500,250,30,100,4877,-95,203,15728 | Verze: v.<br>COM3<br>9600<br>None | 1.00-11.5<br>mazat | 2022 |

# 5. Výstupní komunikace MODBUS RTU / TCP

| Kom. karta PK485:       | port RS485 - 3                                        |
|-------------------------|-------------------------------------------------------|
| adresa:                 | 5                                                     |
| rychlost:               | 9600                                                  |
| parita:                 | EVEN                                                  |
| dálka slova:            | 8 bit                                                 |
| stopbity:               | 1                                                     |
| FLT1 - integer (INT16), | *10 tj. 2305 = 230,5V 2 byte                          |
| FLT2 - integer (INT16), | *100 tj. 5123 = 51,23V                                |
| U16 - integer bez znam  | iénka 2 byte                                          |
| U32 - integer bez znam  | iénka 4 byte                                          |
| U8 - integer bez znamé  | enka 2 byte, MSB = 0                                  |
| SMALLINT - integer se   | znaménkem INT16 2 byte                                |
| Paměťové místo 40086    | 5 - 2 byte, příznaky jsou reprezentované bity 0 - 13, |
| varChar - string 6 byte |                                                       |
| žlutě označená buňka    | adresa dostupná v komunikaci modbus RTU               |

| <b>T</b> 1 1 |            |              |       | -    |          |                  | -     |            |                                               |
|--------------|------------|--------------|-------|------|----------|------------------|-------|------------|-----------------------------------------------|
| Tabulka      | Modbus RTU | Databaze SP  | R/W   | Type | Multiple |                  | Unit  |            | Poznamky                                      |
|              | 40000      | FV_V1        | RO    | FLT1 | *10      |                  | V     |            | Napětí FV1                                    |
|              | 40001      | FV_11        | RO    | FLT1 | *10      |                  | A     |            | Proud FV1                                     |
| (E)          | 40002      | FV_P1        | RO    | U16  | *1       | mpptPPV1         | Wp    |            | Výkon FV1                                     |
| E            | 40003      | FV_V2        | RO    | FLT1 | *10      |                  | V     | 0          | Napětí FV2                                    |
| ₹,           | 40004      | FV_I2        | RO    | FLT1 | *10      |                  | A     |            | Proud FV1                                     |
| S.           | 40005      | FV_P2        | RO    | U16  | *1       | mpptPPV2         | Wp    |            | Výkon FV2                                     |
| لي ا         | 40006      | FV_AD        | RO    | U32  | *1       | pvDEnergyE       | Wh    |            | Aktuální práce denní                          |
| TE           | 40008      | FV_AM        | RO    | U32  | *1       | pvMEnergyE       | kWh   |            | Aktuální práce měsíční                        |
|              | 40010      | FV_AY        | RO    | U32  | *1       | pvYEnergyE       | kWh   |            | Aktuální práce roční                          |
|              | 40012      | FV_PROC      | RO    | U16  | *1       |                  | %     | 0-100      | Výkon FVE v procentech                        |
|              | 40013      | ACI_VR       | RO    | FLT1 | *10      | invUSit1         | V     |            | Vstupní AC napětí L1                          |
|              | 40014      | ACI_VS       | RO    | FLT1 | *10      | invUSit2         | V     |            | Vstupní AC napětí L2                          |
| £            | 40015      | ACI_VT       | RO    | FLT1 | *10      | invUSit3         | V     |            | Vstupní AC napětí L3                          |
| Sfl          | 40016      | ACI_WR       | RO    | U16  | *1       | invPSit1         | W     |            | Vstupní výkon L1 - odběr (- dodávka, + odběr) |
| ò            | 40017      | ACIWS        | RO    | U16  | *1       | invPSit2         | W     |            | Vstupní výkon L2 - odběr (- dodávka, + odběr) |
| GRI          | 40018      | ACI_WT       | RO    | U16  | *1       | invPSit3         | W     |            | Vstupní výkon L3 - odběr (- dodávka, + odběr) |
| Z            | 40019      | ACI_F        | RO    | FLT2 | *100     |                  | Hz    | -          | Frekvence                                     |
| 5            | 40020      | AC_AD        | RO    | U32  | *1       | grDEnergyE       | Wh    |            | Aktuální práce denní (grDEnergy 999991)       |
| A            | 40022      | AC_AM        | RO    | U32  | *1       | grMEnergyE       | kWh   |            | Aktuální práce měsíční                        |
| B            | 40024      | AC_AY        | RO    | U32  | *1       | grYEnergyE       | kWh   |            | Aktuální práce roční                          |
| -            | 40026      | AC_PD        | RO    | U32  | *1       | grDDodavkaE      | Wh    |            | Aktuální dodávka denní                        |
|              | 40028      | AC_PM        | RO    | U32  | *1       | grMDodavkaE      | kWh   |            | Aktuální dodávka měsíční                      |
|              | 40030      | AC_PY        | RO    | U32  | *1       | grYDodavkaE      | kWh   |            | Aktuální dodávka roční                        |
| 100          | 40032      | ACO_VR       | RO    | FLT1 | *10      | invUSit1         | V     |            | Výstupní napětí L1                            |
| ěž           | 40033      | ACO_VS       | RO    | FLT1 | *10      | invUSit2         | V     |            | Výstupní napětí L2                            |
| zál          | 40034      | ACO_VT       | RO    | FLT1 | *10      | invUSit3         | V     |            | Výstupní napětí L3                            |
| à            | 40035      | ACO_PR       | RO    | U16  | *1       | invPinv1         | W     |            | Výstupní výkon L1                             |
| OA           | 40036      | ACO_PS       | RO    | U16  | *1       | invPInv2         | W     |            | Výstupní výkon L2                             |
| 1            | 40037      | ACO_PT       | RO    | U16  | *1       | invPInv3         | W     |            | Výstupní výkon L3                             |
| S            | 40038      | ACO_P        | RO    | U16  |          |                  | W     |            | Výstupní výkon celkem                         |
| U'           | 40039      | ACO_F        | RO    | U16  |          |                  | Hz    | 0          | Frekvence                                     |
| < I          | 40040      | EN_DAY       | RO    | U32  | *1       | loDEnergyE       | Wh    |            | Výroba denní                                  |
| TBL          | 40042      | EN_MONT      | RO    | U32  | *1       | IoMEnergyE       | kWh   |            | Výroba měsíční                                |
|              | 40044      | EN_YEAR      | RO    | U32  | *1       | loYEnergyE       | kWh   |            | Výroba roční                                  |
|              | 40046      | BAT N        | RO    | U16  | *1       |                  | ks    | 0-255      | počet baterii                                 |
|              | 40047      | BAT CI       | RO    | U16  | *1       |                  | A     |            | maximální nabíjecí proud                      |
|              | 40048      | BAT CU       | RO    | FLT1 | *10      |                  | V     |            | maximální nabíjecí napětí                     |
|              | 40049      | FMT_ON       | RW/RO | U16  |          | varFormatovani   |       | 0-1        | formátování baterie zap. / vyp.               |
| S            | 40050      | FMT PROGRESS | RO    | U16  |          |                  | %     | 0-100      | formátování baterie stav                      |
| RN           | 40051      | BAT HDO      | RO    | U16  |          |                  |       | 0-1        | nabíjení baterie HDO                          |
| Ê.           | 40052      | BAT AA       | RO    | U16  |          |                  | Wh    | 0          | nabíjení ze sítě - aktuální výkon             |
| AT           | 40053      | BAT MIN      | RW/RO | U16  |          | bttBMinLevel     | %     | 0-100      | Baterie minimum                               |
| <b>_</b> i   | 40054      | BAT GL MIN   | RW/RO | U16  |          | bttGridLossLevel | %     | 0-100      | Backup min                                    |
| TBI          | 40055      | BAT_AG_MIN   | RW/RO | U16  |          | bttAgregatLevel  | %     | 0-100      | Agregat min                                   |
|              | 40056      | HDO1 S       | RW/RO |      |          |                  | 00:00 | 60*hod+min | HDO časové pásmo 1 start                      |
|              | 40057      | HDO1 E       | RW/RO |      |          |                  | 00:00 | 60*hod+min | HDO časové pásmo 1 end                        |
|              | 40058      | HDO2 S       | RW/RO |      |          |                  | 00:00 | 60*hod+min | HDO časové pásmo 2 start                      |
|              | 40059      | HDO2_E       | RW/RO | ¢.   |          |                  | 00:00 | 60*hod+min | HDO časové pásmo 2 end                        |

| Tabulka               | Modbus RTU | Databáze SP | R/W            | Туре    | Multiple |              | Unit       |                 | Poznámky                                     |
|-----------------------|------------|-------------|----------------|---------|----------|--------------|------------|-----------------|----------------------------------------------|
| 100                   | 40060      | BAT_V       | RO             | FLT2    |          |              | V          |                 | Baterie napětí                               |
|                       | 40061      | BAT_C       | RO             | U16     |          | bttNabiti    | %          | 0-100           | kapacita batele                              |
| die 1                 | 40062      | BAT_I       | RO             | FLT1    |          |              | A          |                 | Baterie proud                                |
| F                     | 40063      | BAT_T       | RO             | FLT1    |          |              | °C         |                 | Baterie teplota                              |
| 8                     | 40064      | BAT_Q       | RO             | U16     |          |              | %          | 0-100           | Baterie kvalita                              |
| Ĩ                     | 40065      | BAT_AD      | RO             | U32     |          | baDayEnergyE | Wh         |                 | nabijeni ze sitě - baterie denní energie     |
|                       | 40067      | BAT_AM      | RO             | U32     |          | baMEnergyE   | kWh        |                 | nabijeni ze sitě - baterie měsiční energie   |
| 1 1                   | 40069      | BAT_AY      | RO             | U32     |          | baYEnergyE   | kWh        |                 | nabijeni ze sitě - baterie roční energie     |
|                       | 40071      | BAT_P       | RO             | \$16    |          | baPower      | W          | -32000 až 32000 | výkon baterií (- vybíjení, + nabíjení)       |
|                       | 40072      | ISON.       | RW/RO          | U8      | 1 8      |              |            |                 | zap. / vyp. + signalizace stavu              |
|                       | 40073      | PRRTY       | RW/RO          | U8      |          |              |            |                 | nastavení priority                           |
| s                     | 40074      | P_SET       | RW/RO          | U16     | 1 1      |              | W          |                 | nastavený výkon (W)                          |
| RN                    | 40075      | ZONE1_S     | RW/RO          | U16     | Ĩ        |              | 00:00      | 60*hod+min      | pásmo 1 - začátek (varPasmo10.0)             |
| 2                     | 40076      | ZONE1_E     | RW/RO          | U16     | 1 2      |              | 00:00      | 60*hod+min      | pásmo 1 - konec (varPasmo10.1)               |
| Ē                     | 40077      | ZONE2_S     | RW/RO          | U16     |          |              | 00:00      | 60*hod+min      | pásmo 2 -začátek                             |
| Q                     | 40078      | ZONE2_E     | RW/RO          | U16     |          |              | 00:00      | 60*hod+min      | pásmo 2 - konec                              |
| 1                     | 40079      | HDO         | RO             | U16     |          |              |            | 0-1             | signalizace nízký tarif HDO                  |
| F                     | 40080      | TERMOSTAT   | RO             | U16     |          |              |            | 0-1             | signalizace termostat                        |
|                       | 40081      | MANUAL      | RW/RO          | Bool    | 3        |              |            |                 | ruční ohřev vody (0/1 + signalizace stavu)   |
|                       | 40082      | OFFSET      | RW/RO          | S16     |          |              |            |                 | Offset                                       |
| m                     | 40083      | P           | RO             | U16     |          |              | W          |                 | aktuální výkon (W)                           |
| 8                     | 40084      | W           | RO             | U16     |          |              | Wh         |                 | aktuální práce (Wh)                          |
| 8                     |            |             |                |         |          |              | S          | 12              |                                              |
| H                     | 6          |             |                | 1 3     | 3        |              |            |                 |                                              |
| F                     |            |             |                |         |          |              |            |                 |                                              |
| TBL_INVER<br>TOR_PRMS | 40085      | T_INN       | Cteni          | FLT1    | *1       |              | °C         |                 | měření teploty invertoru                     |
|                       | 40086      | FAIN        | RO             | U8      |          | bit 0        |            |                 | jistič GRID - FAIN                           |
|                       |            | FAOUT       | RO             | US      |          | bit 1        |            |                 | jistič zátěže - FAOUT                        |
|                       | 1          | FAT         | RO             | U8      |          | bit 2        |            |                 | jistič ohřev vody – FAT                      |
|                       |            | FADC1       | RO             | U8      |          | bit 3        |            |                 | jistič DC - 1FADC                            |
|                       |            | FADC2       | RO             | U8      |          | bit 4        |            |                 | jistič DC - 2FADC                            |
|                       |            | FV1         | RO             | U8      |          | bit 5        |            |                 | ochrana proti přepěti - 1FV/DC               |
|                       | 1          | FV2         | RO             | U8      |          | bit 6        |            |                 | ochrana proti přepětí - 2FV/DC               |
|                       | -          | BYPASS      | RW/RO          | TINYINT |          | bit 7        |            |                 | automatický bypass (0/1 + signalizace stavu) |
| 1                     |            | BYPASS_M    | RO             | TINYINT |          | bit 8        |            |                 | ruční bypass - signalizace 0/1               |
| 5                     | 15         | COMINVERT   | RO             | U16     |          | bit 9        |            |                 | komunikace invertor                          |
| NR.                   |            | COMELMER    | RO             | U16     |          | bit 10       |            |                 | komunikace elektromér                        |
| 3                     | -          | COMBATT     | KO DO          | 016     |          | Dit 11       |            |                 | komunikace baterie                           |
| ĝ                     | 0          | COWEXPANZ   | RU             | 010     |          | DIUIZ        | -          |                 | komunikace expanzni deska                    |
| 2                     | 40097      | 1CD BRICH   | RW/RU<br>RW/RO | 119     |          |              | <b>0</b> ⁄ |                 | central stop - zap. /vyp.                    |
| Ĥ                     | 40087      | LED BRICH   | PM/PO          | 110     |          |              | 20<br>0/   | 8               | as LCD (%)                                   |
| 1                     | 40089      | ELO_DINGH   | RW/RO          | 118     |          |              |            | 8               | ventilátor 1                                 |
| 1                     | 40090      | FAN2        | RW/RO          | US      | <u> </u> |              |            |                 | ventilátor 2                                 |
| 1                     | 40091      | BAT AC      | RW/RO          | 1/8     |          |              | 96         | 8               | dobití AC (%)                                |
|                       | 40092      | P FVE       | RW/RO          | U16     | E E      |              | Wp         | 1               | výkon FVE (Wp)                               |
|                       | 40093      | P BAT       | RW/RO          | U16     |          |              | Wh         |                 | výkon baterie (Wh)                           |
|                       | 40094      | P GRID      | RW/RO          | U16     |          |              | w          |                 | výkon síť (W)                                |
|                       | 40095      | P_LOAD      | RW/RO          | U16     |          |              | w          |                 | výkon zátěž                                  |
| 8                     | 40096      | RQRESET     | RW/RO          | U8      | i i      |              | 5          |                 | Pozadavek na RESET LCD                       |
|                       | 40097      | SW          | RO             | VarChar |          |              |            |                 | verze SW                                     |
| ~                     | 40113      | Temp        | RO             | FLT1    |          |              | °C         |                 | měření teploty v CBB boxu                    |
| 80                    | 40114      | Humid       | RO             | FLT1    | 1        |              | °C         |                 | měření vlhkosti v CBB Boxu                   |
| 2                     | 40115      | MSC SELF    | RO             | U8      | 1        |              | %          | 8               | Soběstačnost                                 |
| Ħ                     | 2          |             | 18 3           |         |          |              |            |                 |                                              |